# Inhaltsverzeichnis

| 4. Arbeiten mit Strukturen                               | 3 |
|----------------------------------------------------------|---|
| 4.1 Öffnen einer BOM im Teamcenter Struktur Manager      |   |
| 4.2 Bearbeiten von Attributen an der Struktur            | 4 |
| 4.3 Visualisieren von 3D Daten                           | 6 |
| 4.3.1 Aufruf des LifeCycle-Viewer                        | 6 |
| 2.3.2 Anzeigen von Produktstrukturen im LifeCycle-Viewer | 7 |

2/8

Printed on 2025/07/01 03:31

# 4. Arbeiten mit Strukturen

## 4.1 Öffnen einer BOM im Teamcenter Struktur Manager

Eine Struktur wird in Teamcenter in einer eigenen Applikation, dem "Struktur Manager" bzw. "Structure Manager" angezeigt und kann nur dort bearbeitet werden.

Um eine Struktur im Struktur-Manager zu öffnen, doppelklicken Sie auf eine "BOM View Revision" einer bestimmte Revision oder selektieren Sie die entsprechende Revision und navigieren Sie über die rechte Maustaste zum Menüpunkt "Send To"  $\rightarrow$  "Structure Manager".

| 🏷 Home 🔀                                                                                                    |                                                                                                    |                                                                                                    |                       |     |                                                                                                    |
|----------------------------------------------------------------------------------------------------|----------------------------------------------------------------------------------------------------|----------------------------------------------------------------------------------------------------|-----------------------|-----|----------------------------------------------------------------------------------------------------|
| <ul> <li>Home</li> <li>Mailbox</li> <li>Newstuff</li> <li>X.0003.0032 BEARBEITUNGSZENTRUN</li> <li>Create part in Teamcenter</li> <li>Create part in Teamcenter</li> <li>Release Processes</li> <li>AutoCAD</li> <li>View and modify data</li> <li>Office Documents</li> <li>Standard Parts</li> <li>Testbaugruppen</li> <li>X.0000.3763 MOTOR</li> <li>X.0000.3908 GANTRY</li> <li>X.0000.3936 MOTOR SUB ASSEMB</li> <li>X.0000.3978 DISTANCE BUSHING</li> <li>X.0000.3911 STAENDERBAUGRUPF</li> </ul> | 1<br>LY<br>PE                                                                                                    |                                                                                                    |                       |     |                                                                                                    |
| A 2 X.0000.3311-00 STAENDERBAU                                                                                                    | icnu                                                                                                    |                                                                                                    |                       | 1   |                                                                                                    |
| <ul> <li>▷ □ Ansicht</li> <li>▷ □ X.0000.3311-00 ER</li> <li>▷ □ □ X.0000.3311/00-Ansicht ER</li> <li>ER ER</li> <li>□ ○ SAP Transferform</li> <li>▷ □ X.0001.8631 MULTI SPINDLE HEAD</li> <li>▷ □ X.0001.8972 BACKING</li> </ul>                                                                                                    | * <mark>∆</mark><br>**                                                                                                    | Briefcase<br>Neue Änderung in Kontext<br>Cut<br>Copy<br>Generate Report                                                  | ►<br>Strg+X<br>Strg+C |     |                                                                                                    |
| X.0001.8973 SPACER                                                                                                    |                                                                                                    | Öffnen mit                                                                                                    | +                     | L . |                                                                                                    |
| ▷ S X.0004.4123 IRON MAN MK42 ▷ X.0004.7713 COVER PLATE   ABDECKI                                                                                                    | <ul><li></li><li></li><li></li><li></li><li></li><li></li><li></li><li></li><li></li><li></li><li></li><li></li><li></li><li></li><li></li><li></li><li></li><li></li><li></li><li></li><li></li><li></li><li></li><li></li><li></li><li></li><li></li></ul> | Senden an<br>Einchecken/Auschecken<br>Aktualisieren<br>Eigenschaften bearbeiten<br>Access<br>Projekt<br>Add To Favorites | •<br>F5<br>•          |     | Report Generator<br>Relation Browser<br>Manufacturing Process Planner<br>Lifecycle Viewer<br>Multi-BOM Manager<br>My Teamcenter<br>Multi-Structure Manager<br>Structure Manager<br>Workflow Viewer |

Die Struktur wird geöffnet, Ebenen können auf- oder zusammengeklappt werden.

| 9   | 🖥 Struktur-Management 🕄 🗖                      |                    |                          |      |            |                 |              |          |                  |                   |
|-----|------------------------------------------------|--------------------|--------------------------|------|------------|-----------------|--------------|----------|------------------|-------------------|
| X.0 | 000.3311-00 STAENDERBAUGRUPPE (Ansicht) - Late | est Working - Dati | um - "Heute"             |      |            |                 |              |          |                  |                   |
|     | Stücklisteneintrag                             | Regel konfigur     | Elementänderung $\nabla$ | Pos. | Maßeinheit | Referenzkennung | Besitzt Unte | Teiletyp | SAP Positionstyp | MAG Zusatztext GE |
| 7   | X.0000.3311-00 STAENDERBAUGRUPPE (Ansicht)     |                    | ER                       |      |            |                 | Wahr         |          |                  | *                 |
| Ð   | X.0000.3011-00 SCHMIERUNG (Ansicht)            | Hat Status( Bel    | ER                       | 10   | jede       |                 | Wahr         |          |                  |                   |
| Ð   | X.0000.2875-00 GEGENLAGER (Ansicht)            | Hat Status( Bel    | ER                       | 20   | jede       |                 | Wahr         |          |                  |                   |
| Ð   | X.0000.3390-00 TEMPERATURSENSOR (Ansicht)      | ) Hat Status( Bel  | ER                       | 30   | jede       |                 | Wahr         |          |                  | E                 |
| Ð   | X.0000.3136-00 STOERKONTUR (Ansicht)           | Hat Status( Bel    | ER                       | 40   | jede       |                 | Wahr         |          |                  |                   |
| Ð   | X.0000.3459-00 LINEARFUEHRUNGSSYSTEM (         | . Hat Status( Bel  | ER                       | 50   | jede       |                 | Wahr         |          |                  |                   |
| Ð   | X.0000.3075-00 SENSORANBAU (Ansicht)           | Hat Status( Bel    | ER                       | 60   | jede       |                 | Wahr         |          |                  |                   |
| Ð   | X.0000.2996-00 HALTERUNG (Ansicht)             | Hat Status( Bel    | ER                       | 70   | jede       |                 | Wahr         |          |                  |                   |
| Ð   | X.0000.3284-00 ACHSANTRIEB (Ansicht)           | Hat Status( Bel    | ER                       | 80   | jede       |                 | Wahr         |          |                  |                   |
| Ð   | X.0000.3160-00 KABELBAUGRUPPE (Ansicht)        | Hat Status( Bel    | ER                       | 90   | jede       |                 | Wahr         |          |                  |                   |
| Ð   | X.0000.3369-00 MOTORBAUGRUPPE (Ansicht)        | Hat Status( Bel    | ER                       | 100  | jede       |                 | Wahr         |          |                  |                   |
| Ð   | X.0000.3620-00 SCHMIERUNG (Ansicht)            | Hat Status( Bel    | ER                       | 110  | jede       |                 | Wahr         |          |                  |                   |
| Ð   | X.0000.3395-00 XY-ABDECKUNG (Ansicht)          | Hat Status( Bel    | ER                       | 120  | jede       |                 | Wahr         |          |                  |                   |
| Ð   | 💞 X.0000.3153-00 KABELKANAL BGR. (Ansicht)     | Hat Status( Bel    | ER                       | 140  | jede       |                 | Wahr         |          |                  |                   |
| Ð   | X.0000.3567-00 ANSCHLAG (Ansicht)              | Hat Status( Bel    | ER                       | 150  | jede       |                 | Wahr         |          |                  |                   |
| Þ   | X.0000.3238-00 KABELBAUGRUPPE (Ansicht)        | Hat Status( Bel    | ER                       | 160  | jede       |                 | Wahr         |          |                  |                   |
| Ð   | X.0000.3442-00 SCHMIERUNG (Ansicht)            | Hat Status( Bel    | ER                       | 170  | jede       |                 | Wahr         |          |                  |                   |
| Ð   | X.0000.3070-00 LINEARFUEHRUNGSSYSTEM (         | . Hat Status( Bel  | ER                       | 180  | jede       |                 | Wahr         |          |                  |                   |
| Ð   | X.0000.2894-00 SCHMIERUNG (Ansicht)            | Hat Status( Bel    | ER                       | 190  | jede       |                 | Wahr         |          |                  |                   |
| Ð   | 💞 X.0000.3643-00 ACHSANTRIEB (Ansicht)         | Hat Status( Bel    | ER                       | 200  | jede       |                 | Wahr         |          |                  |                   |
| Ð   | X.0000.2862-00 ENDANSCHLAG (Ansicht)           | Hat Status( Bel    | ER                       | 210  | jede       |                 | Wahr         |          |                  | -                 |
| ÷.  |                                                |                    |                          |      |            |                 |              |          |                  | •                 |
|     |                                                |                    |                          |      |            |                 |              |          |                  |                   |

## 4.2 Bearbeiten von Attributen an der Struktur

Attribute an der Struktur sind nur im Strukturmanager sichtbar, da diese Attribute verwendungsabhängig und nicht teileabhängig sind.

Für FFG wurden die kundenspzeifischen Attribute (z.B. "SAP Position Type") vorkonfiguriert eingeblendet, die Auswahl der Spalten kann jedoch jeder Anwender selber individuell konfigurieren.

Zum Bearbeiten eines Attribute führen Sie einen Doppelklick in der Spalte einer BOM Line (d.h. in einer Zeile) aus.

| 📝 Struktur-Management 🔀                         |                               |                      |            |                 |              |            |                  | - 8               |
|-------------------------------------------------|-------------------------------|----------------------|------------|-----------------|--------------|------------|------------------|-------------------|
| X.0000.3311-00 STAENDERBAUGRUPPE (Ansicht) - La | itest Working - Datum - "Heut | 2"                   |            |                 |              |            |                  | 🛅 🏥 📰 🖂           |
| Stücklisteneintrag                              | Regel konfigur Elementär      | nderung $ abla$ Pos. | Maßeinheit | Referenzkennung | Besitzt Unte | Teiletyp   | SAP Positionstyp | MAG Zusatztext GE |
| X.0000.3311-00 STAENDERBAUGRUPPE (Ansicht)      | ER                            |                      |            |                 | Wahr         |            |                  | *                 |
| 🖶 🛷 X.0000.3011-00 SCHMIERUNG (Ansicht)         | Hat Status( Bel ER            | 10                   | jede       |                 | Wahr         | (          | ( )              |                   |
| 🖶 💣 X.0000.2875-00 GEGENLAGER (Ansicht)         | Hat Status( Bel ER            | 20                   | jede       |                 | Wahr         |            |                  |                   |
| 🖶 💣 X.0000.3390-00 TEMPERATURSENSOR (Ansich     | nt) Hat Status( Bel ER        | 30                   | jede       |                 | Wahr         |            |                  | E                 |
| 🕀 🛷 X.0000.3136-00 STOERKONTUR (Ansicht)        | Hat Status( Bel ER            | 40                   | jede       |                 | Wahr         | Doppelklic | k                |                   |
| @ 7 X.0000.3459-00 LINEARF                      | 2011 OD SCHMIEDUNG (Annie     |                      |            |                 | Wahr         |            |                  |                   |
| ⊕ 💣 X.0000.3075-00 SENSOR                       | .3011-00 SCHIVIERUNG (Ansic   | nt)                  |            |                 | Wahr         |            |                  |                   |
| E TX.0000.2996-00 HALTER SAP Positionstyp       |                               |                      |            |                 | Wahr         |            |                  |                   |
| 🗄 💇 X.0000.3284-00 ACHSAI 🛛 Angehängte Wertel   | iste                          |                      |            |                 | Wahr         |            |                  |                   |
| 🗄 💇 X.0000.3160-00 KABELB                       | - I                           |                      | n          |                 | Wahr         |            |                  |                   |
| 1 X.0000.3369-00 MOTOR                          | wert                          | Beschreibung         |            |                 | Wahr         |            |                  |                   |
| ₩ 💞 X.0000.3620-00 SCHMIE                       | L .                           | Lagerposition        |            |                 | Wahr         |            |                  |                   |
| ₩ 2 X.0000.3395-00 XY-ABD                       | Т.                            | Textposition         |            |                 | Wahr         |            |                  |                   |
| # 2 X.0000.3153-00 KABELK                       |                               |                      |            |                 | Wahr         |            |                  |                   |
|                                                 |                               |                      |            |                 | wanr         |            |                  |                   |
| T 2 2 2 2 2 2 2 2 2 2 2 2 2 2 2 2 2 2 2         | OK Ab                         | brechen              |            |                 | Wahr         |            |                  |                   |
| X.0000.3442-00 SCHIVIE                          |                               |                      | ]          |                 | Wahr         |            |                  |                   |
| X.0000.3070-00 EINEARPOETIKONOSSTSTEINI         | Hat Status ( Del., ER         | 100                  | jede       |                 | Wahr         |            |                  |                   |
| X 0000 2642-00 SCHWIERONG (Ansicht)             | Hat Status ( Bel ER           | 200                  | jede       |                 | Wahr         |            |                  |                   |
| AUGUOLIGATION ACTION (AUGUALICIA)               | Hat Status ( Bel FR           | 200                  | jeue       |                 | Wahr         |            |                  |                   |
|                                                 |                               | 210                  |            |                 |              |            |                  | *                 |
|                                                 |                               |                      |            |                 |              |            |                  | 4                 |
| 🔁 🔄 🔂 🚱 🥵                                       | +                             |                      |            |                 |              |            |                  |                   |

Wenn eine LOV (List of Values, Werteliste) an dem Attribut angehängt ist, kann man einen Wert über das Drop-Down Menü auswählen. Anschließend das Menü mit "OK" schließen.

| * X.0000.3646-00 MACHINING CENTER (View) - Latest Working - Date - "Now" |  |  |  |  |  |  |  |  |  |
|--------------------------------------------------------------------------|--|--|--|--|--|--|--|--|--|
| Position Text (DE)                                                       |  |  |  |  |  |  |  |  |  |
|                                                                          |  |  |  |  |  |  |  |  |  |
|                                                                          |  |  |  |  |  |  |  |  |  |
|                                                                          |  |  |  |  |  |  |  |  |  |
|                                                                          |  |  |  |  |  |  |  |  |  |
|                                                                          |  |  |  |  |  |  |  |  |  |
|                                                                          |  |  |  |  |  |  |  |  |  |
|                                                                          |  |  |  |  |  |  |  |  |  |
|                                                                          |  |  |  |  |  |  |  |  |  |
|                                                                          |  |  |  |  |  |  |  |  |  |
|                                                                          |  |  |  |  |  |  |  |  |  |
|                                                                          |  |  |  |  |  |  |  |  |  |
| F                                                                        |  |  |  |  |  |  |  |  |  |

Der Wert wird gespeichert und angezeigt.

Das zweite Beispiel zeigt, wie ein einfacher Wert ohne Werteliste bearbeitet wird, in diesem Fall die Positionsnummer in der Stückliste. Hier machen Sie ebenfalls einen Doppelklick auf die Spalte "Find No.", dann können Sie einen Wert dort direkt eintragen und mit "Enter" bestätigen.

| 📝 Struktur-Management 🔀                            |                   |                    |      |            |                 |              |          |                  | - 8                |
|----------------------------------------------------|-------------------|--------------------|------|------------|-----------------|--------------|----------|------------------|--------------------|
| X.0000.9515-00 MASCHINE (Ansicht) - Latest Working | g - Datum - "Heut | e"                 |      |            |                 |              |          |                  | 🛅 🏭 🔛 🖂            |
| Stücklisteneintrag                                 | Regel konfigu     | Elementänderungsst | Pos. | Maßeinheit | Referenzkennung | Besitzt Unte | Teiletyp | SAP Positionstyp | MAG Zusatztext GEI |
| X.0000.9515-00 MASCHINE (Ansicht)                  |                   |                    |      |            |                 | Wahr         |          |                  |                    |
| # 4 X.0001.1324-00 VERBINDER (Ansicht)             | In Arbeit( )      |                    | 10   | jede       |                 | Wahr         |          |                  |                    |
| 🗄 🛷 X.0001.0831-00 BEDIENPULTTRAEGER (Ansich       | t) In Arbeit( )   |                    | 20   | jede       |                 | Wahr         |          |                  |                    |
| 🖶 🛷 X.0000.9443-00 Schienenabdeckung (Ansicht)     | In Arbeit( )      |                    | 30   | jede       |                 | Wahr         |          |                  | =                  |
| - 🛷 X.0000.9283-00 SPAENEFOERDERER                 | In Arbeit( )      |                    | 40   | jede       |                 | Falsch       |          |                  |                    |
| 🕀 🛷 X.0001.0407-00 VORSCHUBMOTOR (Ansicht)         | In Arbeit( )      |                    | 50   | jede       |                 | Wahr         |          |                  |                    |
|                                                    | In Arbeit( )      |                    | 60   | jede       |                 | Falsch       |          |                  |                    |
| 🗄 🛷 X.0001.0105-00 ENERGIEVERSORGUNG (Ansic.       | In Arbeit( )      |                    | 70   | jede       |                 | Wahr         |          |                  |                    |
| 🗄 🛷 X.0000.9508-00 LINEARMASSSTAB (Ansicht)        | In Arbeit( )      |                    | 80   | jede       |                 | Wahr         |          |                  |                    |
|                                                    | In Arbeit( )      |                    | 90   | jede       |                 | Falsch       |          |                  |                    |
| 🗄 🛷 X.0001.0008-00 FRAESEINHEIT (Ansicht)          | In Arbeit( )      |                    | 100  | jede       |                 | Wahr         |          |                  |                    |
|                                                    | In Arbeit( )      |                    | 110  | jede       |                 | Falsch       |          |                  |                    |
| 🗄 🛷 X.0000.9308-00 SCHLITTENFRAESEINHEIT (An       | In Arbeit( )      |                    | 120  | jede       |                 | Wahr         |          |                  |                    |
| 🗄 🛷 X.0000.9474-00 ANBAUTEILE (Ansicht)            | In Arbeit( )      |                    | 130  | jede       |                 | Wahr         |          |                  |                    |
| 🗄 🛷 X.0000.9736-00 SCHOTTWAND (Ansicht)            | In Arbeit( )      |                    | 140  | jede       |                 | Wahr         |          |                  |                    |
| 🗄 🛷 X.0001.0940-00 MONTAGEZUBEHOER (Ansich         | t) In Arbeit( )   |                    | 150  | jede       |                 | Wahr         |          |                  |                    |
| 🗄 🛷 X.0000.9862-00 ENDSCHALTERANBAU (Ansic.        | In Arbeit( )      |                    | 160  | jede       |                 | Wahr         |          |                  |                    |
| 🗄 🛷 X.0001.1293-00 VORSCHUBANTRIEB (Ansicht)       | In Arbeit( )      |                    | 170  | jede       |                 | Wahr         |          |                  |                    |
| - 🛷 X.0000.9461-00 KLEMMEINHEIT                    | In Arbeit( )      |                    | 180  | jede       |                 | Falsch       |          |                  |                    |
| 🗄 🛷 X.0000.9442-00 AUSRICHTELEMENT (Ansicht)       | In Arbeit( )      |                    | 190  | jede       |                 | Wahr         |          |                  |                    |
| 🖶 💞 X.0001.0111-00 ANBAUTEILE (Ansicht)            | In Arbeit( )      |                    | 200  | jede       |                 | Wahr         |          |                  | -                  |
| 4 <b>**</b> *****                                  | • • • • • • • •   | 11                 | 24.0 |            |                 |              |          |                  | •                  |
|                                                    | +                 |                    |      |            |                 |              |          |                  |                    |

Die BOM Line rückt dann in der Stücklistenposition an die entsprechende Position.

| 🍠 *Sti              | ruktur-Management 🛛                           |                  |                    |      |            |                 |              |          |                  | - 0               |
|---------------------|-----------------------------------------------|------------------|--------------------|------|------------|-----------------|--------------|----------|------------------|-------------------|
| * X.00              | 00.9515-00 MASCHINE (Ansicht) - Latest Workin | g - Datum - "Heu | ite"               |      |            |                 |              |          |                  | 🛅 🗰 🖬 🖂           |
|                     | Stücklisteneintrag                            | Regel konfigu    | Elementänderungsst | Pos. | Maßeinheit | Referenzkennung | Besitzt Unte | Teiletyp | SAP Positionstyp | MAG Zusatztext GE |
| 🥜 X.                | 0000.9515-00 MASCHINE (Ansicht)               |                  |                    |      | _          |                 | Wahr         |          |                  | *                 |
| 🖻 🕣                 | X.0001.0407-00 VORSCHUBMOTOR (Ansicht)        | In Arbeit( )     |                    | 5    | jede       |                 | Wahr         |          |                  |                   |
| Ē 🚽                 | X.0001.1324-00 VERBINDER (Ansicht)            | In Arbeit( )     |                    | 10   | jede       |                 | Wahr         |          |                  |                   |
| 🖻 🚽                 | X.0001.0831-00 BEDIENPULTTRAEGER (Ansicht     | ) In Arbeit( )   |                    | 20   | jede       |                 | Wahr         |          |                  | =                 |
| <b>⊡</b> • <b>€</b> | X.0000.9443-00 Schienenabdeckung (Ansicht)    | In Arbeit( )     |                    | 30   | jede       |                 | Wahr         |          |                  |                   |
| -1                  | X.0000.9283-00 SPAENEFOERDERER                | In Arbeit( )     |                    | 40   | jede       |                 | Falsch       |          |                  |                   |
|                     | X.0000.9706-00 SPANNZYLINDER                  | In Arbeit( )     |                    | 60   | jede       |                 | Falsch       |          |                  |                   |
| Ē. <b>₫</b>         | X.0001.0105-00 ENERGIEVERSORGUNG (Ansic       | . In Arbeit( )   |                    | 70   | jede       |                 | Wahr         |          |                  |                   |
| E 🗐                 | X.0000.9508-00 LINEARMASSSTAB (Ansicht)       | In Arbeit( )     |                    | 80   | jede       |                 | Wahr         |          |                  |                   |
|                     | X.0001.0298-00 PLATTE                         | In Arbeit( )     |                    | 90   | jede       |                 | Falsch       |          |                  |                   |
| E 🗐                 | X.0001.0008-00 FRAESEINHEIT (Ansicht)         | In Arbeit( )     |                    | 100  | jede       |                 | Wahr         |          |                  |                   |
|                     | X.0000.9266-00 WERKZEUG                       | In Arbeit( )     |                    | 110  | jede       |                 | Falsch       |          |                  |                   |
| E 🗐                 | X.0000.9308-00 SCHLITTENFRAESEINHEIT (An      | In Arbeit( )     |                    | 120  | jede       |                 | Wahr         |          |                  |                   |
| E 🗐                 | X.0000.9474-00 ANBAUTEILE (Ansicht)           | In Arbeit( )     |                    | 130  | jede       |                 | Wahr         |          |                  |                   |
| E 🗐                 | X.0000.9736-00 SCHOTTWAND (Ansicht)           | In Arbeit( )     |                    | 140  | jede       |                 | Wahr         |          |                  |                   |
| E 🗐                 | X.0001.0940-00 MONTAGEZUBEHOER (Ansicht       | ) In Arbeit( )   |                    | 150  | jede       |                 | Wahr         |          |                  |                   |
| E 🗐                 | X.0000.9862-00 ENDSCHALTERANBAU (Ansic        | . In Arbeit( )   |                    | 160  | jede       |                 | Wahr         |          |                  |                   |
| E 🗐                 | X.0001.1293-00 VORSCHUBANTRIEB (Ansicht)      | In Arbeit( )     |                    | 170  | jede       |                 | Wahr         |          |                  |                   |
|                     | X.0000.9461-00 KLEMMEINHEIT                   | In Arbeit( )     |                    | 180  | jede       |                 | Falsch       |          |                  |                   |
| E 🗐                 | X.0000.9442-00 AUSRICHTELEMENT (Ansicht)      | In Arbeit( )     |                    | 190  | jede       |                 | Wahr         |          |                  |                   |
| •                   | X.0001.0111-00 ANBAUTEILE (Ansicht)           | In Arbeit( )     |                    | 200  | jede       |                 | Wahr         |          |                  | -                 |
| ₹                   | V ADDA ADDA AD DI ATTE                        |                  | I                  | 24.0 | •••        |                 |              |          |                  | 4                 |
|                     | ) 🔁 🔂 🛃 🛃                                     | +                |                    |      |            |                 |              |          |                  |                   |

Wenn Sie Änderungen an der Struktur vorgenommen haben, werden diese nicht direkt in die Datenbank geschrieben. Ein Stern (\*) im Tab "Structure Manager" zeigt an, dass die Struktur geändert, aber noch nicht abgespeichert wurde. Sie können die Änderungen mit dem "Speichern" Knopf in der Menüleiste speichert.

| ſ | 💯 Struktur-Management - Teamcenter 12                                              |                 |                                                      |                  |                    |      |            |                 |              |  |  |  |
|---|------------------------------------------------------------------------------------|-----------------|------------------------------------------------------|------------------|--------------------|------|------------|-----------------|--------------|--|--|--|
| 1 | Datei Bearbeiten Ansicht Werkzeuge Fenster Hilfe                                   |                 |                                                      |                  |                    |      |            |                 |              |  |  |  |
|   | ∞   ở 🗈 🗈   🗙 🚼 🔃 🕸 🚔 🏖 🚔 🕰 X   🐾 🖉 🔛   🥸 🛱 🖾 🖉 🥸 🖉 🕋 🧐 🔍 H 🖌 🕨   🅸 🚭 -            |                 |                                                      |                  |                    |      |            |                 |              |  |  |  |
|   | Struktur-Management (Doe, John (jdoe) - ELFFG / Design-Admin - [int02][00002][][]] |                 |                                                      |                  |                    |      |            |                 |              |  |  |  |
|   |                                                                                    | ۵ (             | 🝠 *Struktur-Management 🖂                             |                  |                    |      |            |                 |              |  |  |  |
| I | ▼ Suchen                                                                           |                 |                                                      |                  |                    |      |            |                 |              |  |  |  |
| I | Enter the Item ID to search                                                        | Q -             | * X.0000.9515-00 MASCHINE (Ansicht) - Latest Working | g - Datum - "Heu | ite"               |      |            |                 |              |  |  |  |
| I | - Quick-Links                                                                      | Annaccon        | Stücklisteneintrag                                   | Regel konfigu    | Elementänderungsst | Pos. | Maßeinheit | Referenzkennung | Besitzt Unte |  |  |  |
| I |                                                                                    | Anpassen        | X.0000.9515-00 MASCHINE (Ansicht)                    |                  |                    |      |            |                 | Wahr         |  |  |  |
| I | 🐎 Persönliche Ablage                                                               | »               | A.0001.0407-00 VORSCHUBMOTOR (Ansicht)               | In Arbeit( )     | :                  | 5    | jede       |                 | Wahr         |  |  |  |
| I | 👒 Meine Arbeitsliste                                                               | »               | # # X.0001.1324-00 VERBINDER (Ansicht)               | In Arbeit( )     | 1                  | LO   | jede       |                 | Wahr         |  |  |  |
| I | 🗟 Meine gespeicherten Suchen                                                       | »               | 🗄 🛷 X.0001.0831-00 BEDIENPULTTRAEGER (Ansicht)       | In Arbeit( )     | 1                  | 20   | jede       |                 | Wahr         |  |  |  |
| I | 😵 Meine Links                                                                      | »               | 🗄 🛷 X.0000.9443-00 Schienenabdeckung (Ansicht)       | In Arbeit( )     | 3                  | 30   | jede       |                 | Wahr         |  |  |  |
| I |                                                                                    |                 | - FARTHER STATES - 200 SPAENEFOERDERER               | In Arbeit( )     |                    | 10   | jede       |                 | Falsch       |  |  |  |
| I | Offene Elemente                                                                    | Alles schließen | - 🛷 X.0000.9706-00 SPANNZYLINDER                     | In Arbeit( )     | (                  | 50   | jede       |                 | Falsch       |  |  |  |
|   |                                                                                    |                 | 🗄 🛷 X.0001.0105-00 ENERGIEVERSORGUNG (Ansic          | In Arbeit( )     |                    | 70   | jede       |                 | Wahr         |  |  |  |
|   | ▶ veriaur                                                                          | Zurücksetzen    | 🖶 🛷 X.0000.9508-00 LINEARMASSSTAB (Ansicht)          | In Arbeit( )     | 8                  | 30   | jede       |                 | Wahr         |  |  |  |

Falls Sie nicht explizit speichern, erfolgt eine Abfrage beim Schließen des Structure Managers, welche Änderungen gespeichert werden sollen.

## 4.3 Visualisieren von 3D Daten

### 4.3.1 Aufruf des LifeCycle-Viewer

| <ul> <li>X.0000.3311 STAENDERBAUG</li> <li>X.0000.3311-Ansicht</li> <li>X.0000.3311-00 STAENDE</li> <li>Ansicht</li> <li>X.0000.3311-00 ER</li> </ul> | RUPP     | e<br>gruppe <mark>er</mark>     |        |               |                                                    |
|----------------------------------------------------------------------------------------------------|----------|---------------------------------|--------|---------------|----------------------------------------------------|
| FR FR                                                                                                    | of       | Ausschneiden                    | Strg+X | 1             |                                                    |
|                                                                                                    | Ð        | Kopieren                        | Strg+C | L .           |                                                    |
|                                                                                                    |          | Bericht erstellen<br>Öffnen mit |        |               |                                                    |
|                                                                                                    |          | Senden an                       | •      |               | Berichterstellung                                  |
|                                                                                                    |          | Einchecken/Auschecken           | •      | -8            | Beziehungs-Browser<br>Briefumschlag                |
|                                                                                                    | 8        | Aktualisieren                   | F5     | 7             | Fertigungsprozessplanung                           |
|                                                                                                    |          | Eigenschaften bearbeiten        |        | 1             | Lifecycle-Viewer                                   |
|                                                                                                    | Ĩ        | Eigenschaften anzeigen          | Alt+P  |               | Mehrfachstücklistenverwaltung                      |
|                                                                                                    | <b>1</b> | Zugriff                         |        | ۲             | Mein Teamcenter                                    |
|                                                                                                    |          | Projekt                         | •      | ø             | Multi-Structure-Management                         |
|                                                                                                    |          | Lizenz                          | ×      | 27            | Struktur-Management                                |
|                                                                                                    |          | Mehrstandort-Synchronisierung   | •      | • <b>(</b> )• | Vorkflow Viewer<br>Zeitplan-Manag Life male Viewer |
|                                                                                                    |          | Zu Favoriten hinzufügen         |        | Ge            | Lifecycle-Viewer                                   |

#### 2.3.2 Anzeigen von Produktstrukturen im LifeCycle-Viewer

7/8

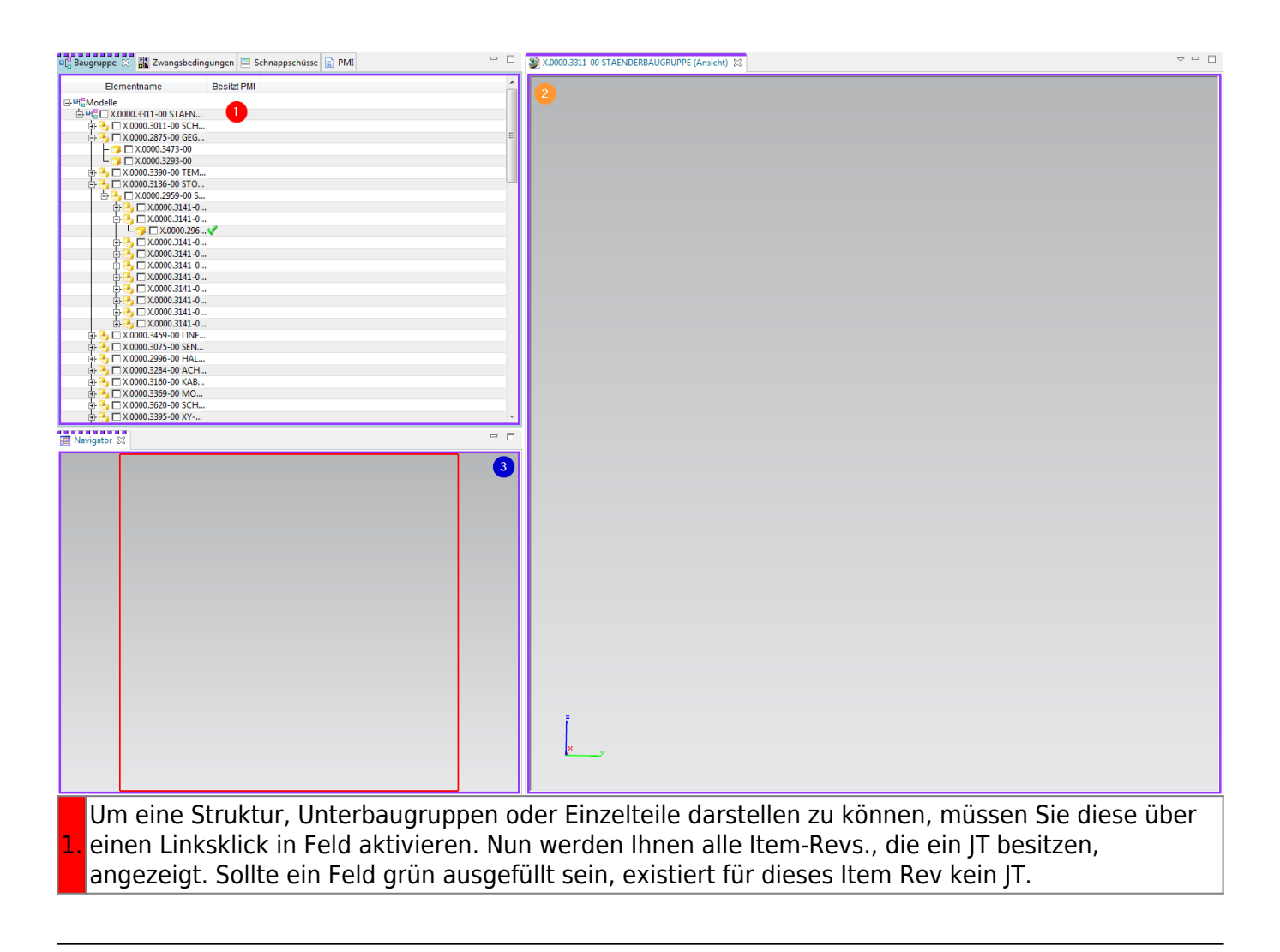

Nachdem das Laden erfolgreich abgeschlossen wurde, wird Ihnen nun die Struktur visuell
dargestellt. Sie können über einen Rechtsklick in der Symbolleiste zusätzliche Funktionen hinzufügen und bspw. Messbefehle direkt im Viewer ausführen.

3. Über den Navigator können Sie einen gewünschten Bereich vergrößern.